## IT Essentials 5.0

# 5.3.4.7 Travaux pratiques – Gestion des fichiers système avec les utilitaires intégrés de Windows Vista

# Introduction

Imprimez et faites ces travaux pratiques.

Au cours de ce TP, vous allez utiliser les utilitaires intégrés de Windows pour collecter des informations sur le système et résoudre les problèmes liés aux ressources système.

## Matériel conseillé

Cet exercice nécessite l'équipement suivant :

• Un ordinateur exécutant Windows Vista

# Étape 1

Ouvrez une session en tant qu'Administrateur.

Pour ajouter la commande Exécuter au menu Démarrer, cliquez avec le bouton droit sur **Démarrer > Propriétés**, puis sélectionnez l'onglet **Menu démarrer** et cliquez sur **Personnaliser...** 

| arre des tâches                             | Menu Démarrer                              | Zone de notification      | Barres d'outils |
|---------------------------------------------|--------------------------------------------|---------------------------|-----------------|
| Menu Démarr                                 | er                                         |                           | Personnaliser   |
| Ce style de n<br>dossiers, aux              | menu offre un accè<br>x favoris et à la re | ès facile aux<br>cherche. |                 |
| 🔘 Menu Démarr                               | er classique                               |                           | Personnaliser.  |
| Ce style de n<br>fonctionnalité<br>Windows. | menu offre l'aspect<br>és des versions pro | t et les<br>écédentes de  |                 |
| Confidentialité                             |                                            |                           |                 |
| Stocker et a                                | afficher une liste d                       | les fichiers récemment    | ouverts         |
|                                             |                                            |                           |                 |
| Stocker et a                                | afficher une liste d                       | es programmes récem       | ment ouverts    |
| Stocker et a                                | afficher une liste d                       | es programmes récem       | ment ouve       |

Faites défiler l'affichage vers le bas jusqu'à ce que l'option Commande Exécuter soit visible. Cochez la case située à côté de Commande Exécuter. Cliquez sur **OK**.

| Personnaliser le menu Démarrer                                                                                                    | x     |
|----------------------------------------------------------------------------------------------------|-------|
| Vous pouvez personnaliser l'apparence et le comportement des liens, de<br>icônes et des menus du menu Démarrer.                                                                                                    | es    |
| <ul> <li>Activer les menus contextuels et le glisser-déplacer</li> <li>Afficher les programmes nouvellement installés en surbrillance</li> <li>Aide</li> <li>Commande Exécuter</li> <li>Connexion</li> <li>Documents</li> <li>Afficher en tant que lien</li> <li>Afficher en tant que menu</li> <li>Ne pas afficher cet élément</li> <li>Dossier personnel</li> <li>Afficher en tant que lien</li> </ul> | < III |
| • · · · · · · · · · · · · · · · · · · ·                                                                                                    |       |
| Taille du menu Démarrer<br>Nombre de programmes récents à afficher : 9 🚖<br>Utiliser les paramètres par défaut                                                                                                    |       |
| Afficher dans le menu Démarrer                                                                                                    |       |
| ☑ Lien Internet : Internet Explorer ▼                                                                                                    |       |
| ☑ Lien Courrier électronique : Windows Mail ▼                                                                                                    |       |
| OK Annuler                                                                                                    |       |

Cliquez sur **Appliquer** puis sur **OK** pour fermer la fenêtre « Propriétés de la Barre des tâches et du menu Démarrer ».

Ouvrez l'invite de commandes : cliquez sur Démarrer > Exécuter et tapez cmd, puis cliquez sur OK.

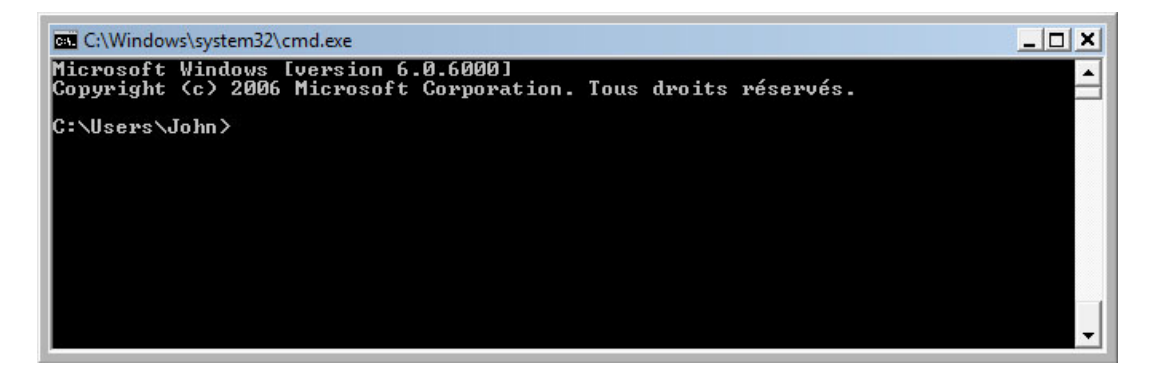

Quel est le chemin d'accès proposé ?

Tapez help et appuyez sur Entrée.

| C\Windows\syste                                   | am32\cmd eve                                                                                                    |            |
|---------------------------------------------------|----------------------------------------------------------------------------------------------------|------------|
| Mi ci (Windows (syste                             |                                                                                                    |            |
| Microsoft Wind<br>Copyright (c)                   | ows Lversion b.0.6000]<br>2006 Microsoft Corporation. Tous droits réservés.                                                                                                    | -          |
| C:\Users\John)<br>Pour plus d'in<br>commande HELP | help<br>formations sur une commande spécifique, entrez le nom de la                                                                                                    |            |
| ASSOC                                             | Affiche ou modifie les applications associées aux extensions fichiers                                                                                                    | de         |
| ATTRIB<br>BREAK<br>BCDEDIT                        | Affiche ou modifie les attributs d'un fichier.<br>Active ou désactive le contrôle étendu de CTRL+C.<br>Définit les propriétés dans la base de données de démarrage p<br>le contrôle du chargement d'angement de la contrôle de démarrage p | pour       |
| CACLS<br>CALL                                     | Affiche ou modifie les listes de contrôles d'accès aux fichie<br>Appelle un fichier de commandes à partir d'un autre fichier d                                                                                                    | ers.<br>le |
| CD<br>CHCP                                        | commandes.<br>Modifie le répertoire ou affiche le répertoire actif.<br>Modifie ou affiche le numéro de la page de code active.                                                                                                    |            |
| CHDIR<br>CHKDSK<br>CHKNTES                        | Modifie le répertoire ou affiche le nom du répertoire actif.<br>Vérifie un disque et affiche un rapport d'état.<br>Offiche ou modifie la uénification du disque au démanyage                                                               |            |
| CLS                                               | Efface l'écran.                                                                                                    |            |
| CMD                                               | Exécute une nouvelle instance de l'interpréteur de commandes<br>Windows.                                                                                                    | de         |
| COLOR                                             | Modifie les couleurs du premier plan et de l'arrière-plan de console.                                                                                                    | la         |
| COMP<br>Compact                                   | Compare les contenus de deux fichiers ou groupes de fichiers.<br>Modifie ou affiche la compression des fichiers sur une<br>partition NTPS                                                                                                  |            |
| CONVERT                                           | Convertit des volumes FAT en volumes NTFS. Vous ne pouvez pas<br>convertir le lecteur en cours d'utilisation.                                                                                                    | 5          |
| COPY<br>DATE                                      | Copie un ou plusieurs fichiers.<br>Affiche ou définit la date.                                                                                                    |            |
| DEL                                               | Supprime un ou plusieurs fichiers.                                                                                                    |            |
| DIK                                               | répertoire.                                                                                                    |            |
| DISKCOMP                                          | Compare les contenus de deux disquettes.                                                                                                    |            |
| DISKCOPY                                          | Copie le contenu d'une disquette sur une autre.                                                                                                    |            |
| DISKPART                                          | Affiche ou configure les propriétés d'une partition de disque                                                                                                    | ÷ -        |
| DOSKEY                                            | Modifie les lignes de commande, rappelle des commandes Window<br>et crée des macros.                                                                                                    | IS,        |
| DRIVERQUERY                                       | Affiche l'état et les propriétés du pilote de périphérique en<br>cours d'utilisation.                                                                                                    | 1          |
| ECHO                                              | Affiche des messages ou active/désactive l'affichage des                                                                                                    | -          |

Quelle commande permet de changer de répertoire ?

Quelle commande permet d'afficher le contenu d'un répertoire ?

Tapez cd.. et appuyez sur la touche Entrée.

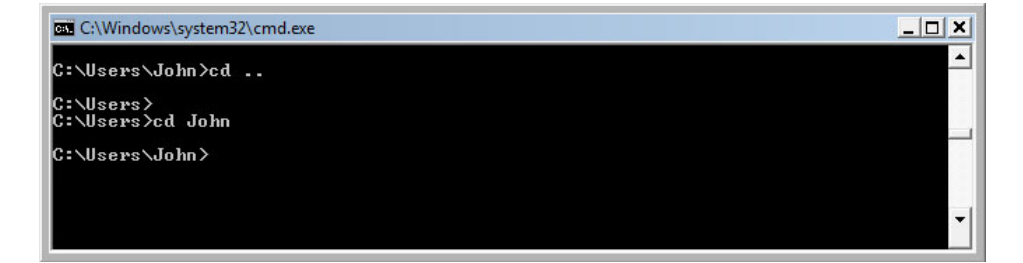

Quel est le chemin d'accès proposé ?

Revenez au chemin d'accès d'origine. Exemple : tapez **cd John** et appuyez sur la touche **Entrée**.

Quel est le chemin d'accès proposé ?

Tapez dir /? et appuyez sur la touche Entrée.

Si vous y êtes invité, appuyez sur une touche quelconque pour continuer.

| C:\Windows\system32\cmd.exe                                                                                                    |
|----------------------------------------------------------------------------------------------------|
| C:\Users\John>dir /?<br>Affiche une liste de fichiers et de sous-répertoires dans un répertoire.                                                                                                    |
| DIR [lecteur:][chemin][nom_de_fichier] [/A[[:]attributs]] [/B] [/C] [/D] [/L]<br>[/N] [/O[[:]tri]] [/P] [/Q] [/R] [/S] [/T[[:]heure]] [/W] [/X] [/4]                                                                                                    |
| [lecteur:][chemin][nom_de_fichier]<br>Spécifie le lecteur, le répertoire et/ou fichiers à lister.                                                                                                    |
| <ul> <li>A Affiche les fichiers dotés des attributs spécifiés.</li> <li>attributs D Répertoires R Lecture seule</li> <li>H Caché A Archive</li> <li>S Système I Fichiers indexés sans contenu</li> <li>L Points d'analyse - Préfixe de négation</li> <li>/B Utilise le format abrégé (noms des fichiers).</li> <li>/C Affiche le séparateur de milliers pour les tailles de fichiers.</li> <li>Ceci est la valeur par défaut. Utilisez /-C pour désactiver l'affichage</li> </ul> |
| du separateur.<br>/D Sur cing colonnes avec fichiers triés par colonne.<br>/L Affiche en minuscules.<br>/N Nouveau format longue liste où les noms de fichiers sont à droite.<br>/O Affiche les fichiers selon un tri spécifié.<br>tri N Nom (alphabétique) S Taille (ordre croissant)<br>E Extension (alphabétique) D Date et heure (chronologique)<br>G Répertoires en tête - Préfixe en ordre indirect<br>Arrêt, après l'affichage d'un écran d'informations.                  |
| <ul> <li>Affiche le proprietaire du fichier.</li> <li>R Affiche les flux de données alternatifs du fichier.</li> <li>Affiche les flux de données alternatifs du fichier.</li> <li>Affiche les flux d'un répertoire et de ses sous-répertoires.</li> <li>Contrôle le champ heure affiché ou utilisé dans le tri.</li> <li>heure C Création</li> <li>A Dernier accès</li> <li>W Dernière écriture</li> </ul>                                                                        |
| <ul> <li>Affichage sur cinq colonnes.</li> <li>Affiche les noms courts générés pour les noms de fichier non 8.3 car.<br/>Ce format est celui de /N avec le nom court inséré avant le nom long.<br/>S'il n'y a pas de nom court, des espaces seront affichés à la place.</li> <li>Affiche l'année sur quatre chiffres.</li> </ul>                                                                                                    |
| Les commutateurs peuvent être préconfigurés dans la variable d'environnement<br>DIRCMD. Pour les ignorer, les préfixer avec un trait d'union. Par exemple /-W.                                                                                                    |
| C:\Users\FR>                                                                                                    |

Quel commutateur permet d'afficher la liste sur plusieurs colonnes ?

Tapez dir et appuyez sur la touche Entrée.

Tapez dir /w et appuyez sur la touche Entrée.

| C:\Windows\system32\cmd.exe                                                                                                    | _ <b>_ </b> |
|----------------------------------------------------------------------------------------------------|-------------|
| C:\Users\John≻dir<br>Le volume dans le lecteur C n'a pas de nom.<br>Le numéro de série du volume est 0031-9DA2                                                                                                    |             |
| Répertoire de C:\Users\John                                                                                                    |             |
| 28/02/2013       21:20       (REP)          28/02/2013       21:18       (REP)          28/02/2013       21:18       (REP)       Contacts         01/03/2013       11:47       (REP)       Desktop         28/02/2013       21:18       (REP)       Documents         01/03/2013       21:18       (REP)       Documents         01/03/2013       21:18       (REP)       Favorites         28/02/2013       21:18       (REP)       Favorites         28/02/2013       21:18       (REP)       Husic         28/02/2013       21:18       (REP)       Pictures         28/02/2013       21:18       (REP)       Music         28/02/2013       21:18       (REP)       Saved Games         28/02/2013       21:18       (REP)       Seaved sames         28/02/2013       21:18       (REP)       Seaved sames         28/02/2013       21:18       (REP)       Videos         0       file/nir(s)       0       octets         13       Rép(s)       35       689       652 |             |
| C:\Users\John}dir ∕w<br>Le volume dans le lecteur C n'a pas de nom.<br>Le numéro de série du volume est 0031-9DA2                                                                                                    |             |
| Répertoire de C:\Users\John                                                                                                    |             |
| [.] [] [Contacts] [Desktop] [Documents]<br>[Downloads] [Favorites] [Links] [Music] [Pictures]<br>[Saved Games] [Searches] [Videos] Ø octets<br>13 Rép(s) 35 689 652 224 octets libres                                                                                                    |             |
| C:\Users\John>                                                                                                    | -           |

Quelle est la différence entre ces deux commandes ?

Tapez **VOL**. Dans quel volume le lecteur C se trouve-t-il ?

Fermez la fenêtre de l'invite de commandes.

## Étape 2

Ouvrez la fenêtre Informations système : cliquez sur **Démarrer > Exécuter** et tapez **msinfo32**, puis cliquez sur **OK**.

Cliquez sur le **signe plus** devant Ressources matérielles, Composants et Environnement logiciel. Agrandissez la fenêtre afin de voir la totalité du contenu.

| Informations système                                    |    |                           |                                       |                              |                             |
|---------------------------------------------------------|----|---------------------------|---------------------------------------|------------------------------|-----------------------------|
| Résumé système                                          | •  | Élément                   | Valeur                                |                              |                             |
| Ressources matérielles                                  |    | Nom du custôme d'or       | Microsoft® Windows Victo™ Profess     | tionnal                      |                             |
| - Conflits/Partage                                      |    | Nom du systeme d'ex       | 6 0 6000 Numéro 6000                  | sonner                       |                             |
| DMA                                                     |    | Autro description du s    | Non dispenible                        |                              |                             |
| - Matériel requis                                       |    | Autre description du s    | Non disponible                        |                              |                             |
| E/S                                                     |    | Ordinatour                |                                       |                              |                             |
| IRQ                                                     |    | Colorisant                |                                       |                              |                             |
| Mémoire                                                 |    | Fabricant                 | Viviware, Inc.                        |                              |                             |
| 🖻 Composants                                            |    | Tune                      | Noware Virtual Platform               |                              |                             |
| ⊕- Multimédia                                           |    | Туре                      | PC a base x86                         |                              |                             |
| - CD-ROM                                                | =  | Processeur                | Intel(R) Core(TM)2 Dub CPU 17500      | @ 2.20GHz, 2192 Minz, 1 Core | (s), 1 Logical Processor(s) |
| Périphérique audio                                      |    | Version du BIOS/Date      | Phoenix Technologies LTD 6.00, 8/15/2 | 2008                         |                             |
| Affichage                                               |    | Version SMBIOS            | 2.4                                   |                              |                             |
| Infrarouge                                              |    | Repertoire Windows        | C:\Windows                            |                              |                             |
| ⊕ Entrée                                                |    | Repertoire systeme        | C:\Windows\system32                   |                              |                             |
| Modem                                                   |    | Peripherique de dema      | \Device\HarddiskVolume1               |                              |                             |
| ■ Réseau                                                |    | Option régionale          | France                                |                              |                             |
| Image: Ports                                            |    | Couche d'abstraction      | Version = "6.0.6000.16386"            |                              |                             |
|                                                         |    | Utilisateur               | LH-JVM7X4TMUNUY\FR                    |                              |                             |
| Impression en cours                                     |    | Fuseaux horaires          | Asie du Sud-Est                       |                              |                             |
| Peripheriques a probleme                                | -  | Mémoire physique tot      | 1,51 Go                               |                              |                             |
|                                                         |    | Mémoire physique dis      | 1,01 Go                               |                              |                             |
| Bilatas sustànce                                        |    | Mémoire virtuelle totale  | 3,27 Go                               |                              |                             |
| - Pilotes systeme                                       |    | Mémoire virtuelle disp    | 2,73 Go                               |                              |                             |
| - Variables d'environnement                             |    | Espace pour le fichier    | 1,80 Go                               |                              |                             |
| Travaux d'impression                                    |    | Fichier d'échange         | C:\pagefile.sys                       |                              |                             |
| - Connexions réseau                                     | ÷  |                           |                                       |                              |                             |
|                                                         |    |                           |                                       |                              |                             |
| Rechercher :                                            |    |                           |                                       | Rechercher                   | Fermer la recherche         |
| Uniquement la ca <u>t</u> égorie sélectionnée 🛛 Recherc | he | r uniquement dans les nom | ns de catégories                      |                              |                             |

Sous Résumé système, recherchez et affichez les informations suivantes : Processeur

Version du BIOS/Date

Mémoire physique totale

Sous Ressources matérielles, recherchez et affichez les informations suivantes : Canaux DMA et périphérique utilisant les ressources Plage d'adresses d'E/S de ces périphériques Port d'imprimante (LPT1)

Port de communication (COM1)

Port de communication (COM2)

Adresse IRQ de ces périphériques Horloge système

Port de communication (COM1)

Port de communication (COM2)

Observez les informations qui figurent sous Composants et Logiciel.

Fermez la fenêtre Informations système.

#### Étape 3

Ouvrez la fenêtre Configuration du système : cliquez sur **Démarrer > Exécuter** et tapez **msconfig**, puis cliquez sur **OK**.

Si la fenêtre « Contrôle de compte d'utilisateur » s'affiche, cliquez sur **Continuer**. **Remarque** : surtout n'effectuez aucune modification dans cet utilitaire sans l'accord de l'instructeur.

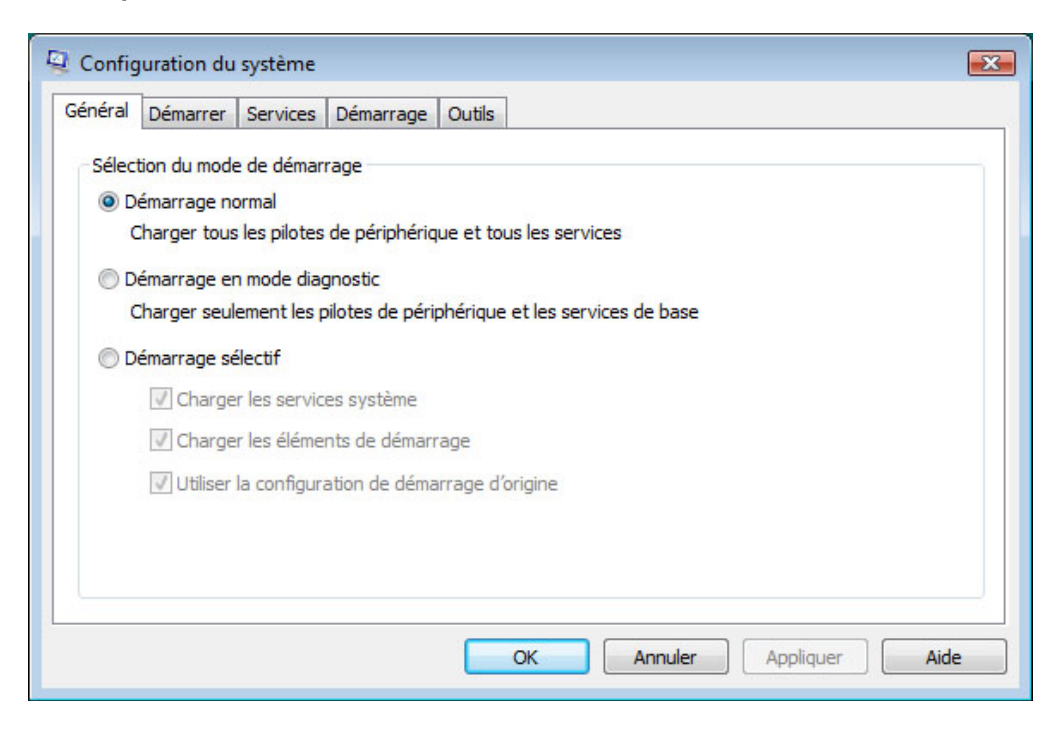

Cliquez sur l'onglet Général s'il n'est pas déjà sélectionné.

Quelles sont les options de démarrage ?

Cliquez sur l'onglet Démarrer. Cet onglet permet de modifier les options de démarrage.

Cliquez sur l'onglet Service. Cet onglet affiche la liste des services de l'ordinateur ainsi que leur statut.

| Serv           | vice                     |                |           | Fabricant                   | Statut     | Date désactivée  |     |
|----------------|--------------------------|----------------|-----------|-----------------------------|------------|------------------|-----|
|                | -<br>xpérience d'ar      | polication     |           | Microsoft Corporation       | En cour    |                  |     |
|                | Service de la pa         | asserelle de   | a la co   | Microsoft Corporation       | Arrêté     |                  |     |
| V              | Sestion d'applic         | ations         |           | Microsoft Corporation       | Arrêté     |                  |     |
| V              | Générateur de            | points de t    | ermina    | Microsoft Corporation       | En cour    |                  |     |
| 1              | Audio Windows            | 1              |           | Microsoft Corporation       | En cour    |                  |     |
| V              | Moteur de filtra         | age de base    | 2         | Microsoft Corporation       | En cour    |                  |     |
| V 5            | Service de tran          | sfert intellig | gent e    | Microsoft Corporation       | En cour    |                  |     |
| VE             | Explorateur d'o          | rdinateurs     |           | Microsoft Corporation       | Arrêté     |                  |     |
| V              | Propagation du           | certificat     |           | Microsoft Corporation       | Arrêté     |                  |     |
| 1              | Microsoft .NET           | Framework      | NGEN      | Microsoft Corporation       | Arrêté     |                  |     |
| 1              | Application syst         | tème COM-      | +         | Microsoft Corporation       | En cour    |                  | -   |
| Votez<br>désac | que certains s<br>tivés. | services Mic   | rosoft sé | curisés peuvent ne pas être | Activer to | out Désactiver t | out |

Pouvez-vous activer et désactiver des services dans cet onglet ?

Cliquez sur l'onglet **Démarrage**. Cet onglet affiche la liste des programmes qui sont chargés automatiquement chaque fois que vous allumez votre ordinateur.

Cliquez sur l'onglet Outils.

| serierai | Démarrer                                                              | Services   | Démarrage  | Outils     |                    |                          |                         |   |
|----------|-----------------------------------------------------------------------|------------|------------|------------|--------------------|--------------------------|-------------------------|---|
| Nom      | d'outil                                                               |            | Descriptio | on         |                    |                          |                         | * |
| À pro    | pos de Wind                                                           | lows       | Afficher l | es inform  | ations de la vers  | ion de Windows.          |                         |   |
| Inform   | mations syst                                                          | tème       | Afficher I | es inform  | ations avancées    | sur les paramètr         | es matériels et logicie | Ξ |
| Assist   | tance à dista                                                         | ance       | Recevoir   | de l'aide  | d'un ami (ou lui p | proposer de l'aide       | ) via Internet.         |   |
| Resta    | aurer le syst                                                         | ème        | Restaure   | r le systè | me de l'ordinate   | ur à un état anté        | rieur.                  | _ |
| Gesti    | on de l'ordin                                                         | ateur      | Afficher e | et configu | irer les paramètr  | es et composant          | s du système.           |   |
| Obse     | rvateur d'événements Afficher des messages d'analyse et de dépannage. |            |            |            |                    |                          |                         |   |
| Progr    | ammes                                                                 |            | Lancer, a  | jouter ou  | i supprimer des p  | programmes et de         | es composants Windo     |   |
| Centr    | e de sécurit                                                          | é          | Afficher e | et configu | rer la sécurité d  | e base pour votr         | e ordinateur.           |   |
| Pron     | iétés systèn                                                          | ne         | Afficher I | es inform  | ations de base s   | <u>ur les na</u> ramètre | s système de votre o    | • |
| •        |                                                                       |            |            |            |                    |                          | •                       |   |
| Comma    | nde sélectio                                                          | nnée :     |            |            |                    |                          |                         |   |
| C:\Wi    | ndows\syste                                                           | em32\winve | er.exe     |            |                    |                          |                         |   |
|          |                                                                       |            |            |            |                    |                          |                         | 5 |
|          |                                                                       |            |            |            |                    |                          | Exécuter                |   |
|          |                                                                       |            |            |            |                    |                          |                         |   |

Que pouvez-vous faire dans cet onglet ?

Cliquez sur Annuler pour fermer la fenêtre « Configuration du système ».

#### Étape 4

Ouvrez l'Outil de diagnostic DirectX : cliquez sur **Démarrer > Exécuter**, tapez **dxdiag** et cliquez sur **OK**. Si vous êtes invité à faire en sorte que DirectX vérifie les signatures des pilotes, cliquez sur **Non**.

**Remarque** : le chargement de l'ensemble des informations peut prendre un certain temps lors de la première ouverture de l'outil de diagnostic DirectX. Il se peut que votre fenêtre Outil de diagnostic DirectX ne soit pas exactement identique à celle présentée dans ce TP.

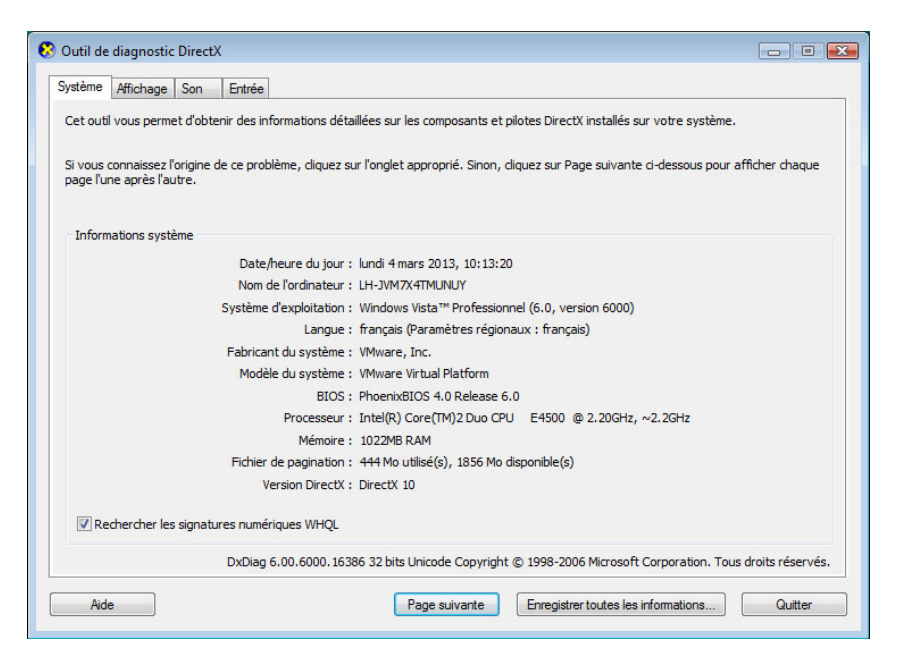

Assurez-vous que l'onglet Système est sélectionné.

Quelles informations cet outil affiche-t-il ?

Cliquez sur Page suivante pour accéder à l'onglet Affichage.

| systeme .             | Singe Son Entree                                                                                |                                          |
|-----------------------|-------------------------------------------------------------------------------------------------|------------------------------------------|
| Périphériqu           | e                                                                                               | Pilotes                                  |
|                       | Nom : VMware SVGA 3D                                                                            | Pilote principal : vm3dum.dll,vm3dgl.dll |
|                       | Constructeur : VMware, Inc.                                                                     | Version: 7.14.0001.1210 (Anglais)        |
| Type                  | de processeur : VMware Virtual SVGA 3D Graphics Adapter                                         | Date : 01/08/2012 20:10:48               |
| Type de               | e convertisseur : n/a                                                                           | Signé WHQL : Oui                         |
| Mémoire               | totale approx. : 1087 MB                                                                        | Version DDI : 9Ex                        |
| Mo                    | ode d'affichage : 1366 x 712 (32 bit) (60Hz)                                                    |                                          |
|                       | Écran : Moniteur non Plug-and-Play générique                                                    |                                          |
| Acce<br>A<br>Accéléra | élération DirectDraw : Activé<br>ccélération Direct3D : Activé<br>ition de texture AGP : Activé |                                          |
| Remarques<br>• Aucur  | n problème n'a été détecté.                                                                     |                                          |
|                       |                                                                                                 |                                          |

Quelles sont les informations affichées ?

Cliquez sur Page suivante pour accéder à l'onglet Son.

| systeme Afficha                                                        | ge Son                                                   | Entree                                                                                                    |                                                                                                    |
|------------------------------------------------------------------------|----------------------------------------------------------|----------------------------------------------------------------------------------------------------|----------------------------------------------------------------------------------------------------|
| Périphérique<br>ID du périj<br>ID du f<br>ID du<br>ID de<br>Périph, pa | Nom :<br>abricant :<br>produit :<br>Type :<br>r défaut : | Haut-parleurs (Périphérique High Definition Audio)<br>HDAUDIO[FUNC_01VEN_15ADDEV_1975SUBSYS_:<br>1<br>100<br>WDM<br>Oui | Pilotes<br>Nom : HdAudio.sys<br>Version : 6.00.5840.16387 (Anglais)<br>Date : 02/11/2006 14:36:49<br>Signé WHQL : Oul<br>Autres fichiers :<br>Fournisseur : Microsoft |
|                                                                        |                                                          |                                                                                                    |                                                                                                    |

Quelles sont les informations affichées ?

Cliquez sur **Page suivante** pour accéder à l'onglet Entrée. Quelles sont les informations affichées ?

Cliquez sur Quitter.